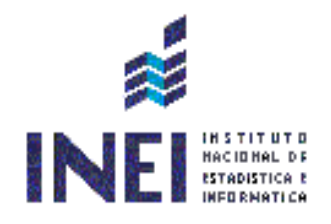

# SISTEMA DE SERVICIOS INFORMÁTICOS (SSI)

MANUAL DE USUARIO Versión 2

Lima, Noviembre 2021

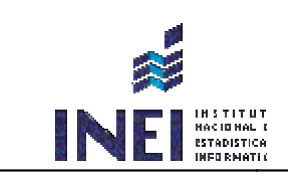

# CONTENIDO

| 1. Ingresar incidencia          | 4 |
|---------------------------------|---|
| 2. Reporte de incidencias       | 7 |
| 3. Envío de Incidencia (CORREO) | 8 |
| 4. Ver asignaciones de equipos  | 9 |

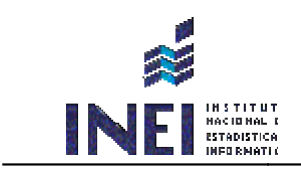

### CONTROL DE VERSIONES DEL DOCUMENTO

| VERSIÓN | FECHA      | ELABORADO POR      | REVISADO POR | DESCRIPCIÓN / ESTADO |
|---------|------------|--------------------|--------------|----------------------|
|         |            |                    | -            |                      |
| 01      | 03/12/2015 | Luis Farfan Melgar |              | Versión Inicial      |
|         |            |                    | Frank Bravo  |                      |
| 02      | 25/11/2021 | Jose Lujan         |              | Versión Actual       |

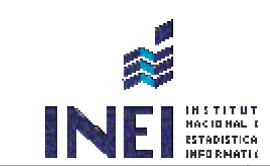

# 1. Ingresar incidencia

Para el ingreso de incidencias, ingresar a la siguiente ruta:

http://webinei.inei.gob.pe/ssi/Admin/Atencion\_tecnico

Donde podrá empezar a enviar sus incidencias, con su usuario y contraseña creados.

| AdminOTIN               | E FIGUER                                                                                                    |
|-------------------------|----------------------------------------------------------------------------------------------------|
| Nueva Atención          |                                                                                                    |
| B Ver Atenciones        | INFORMACION DEL USUARIO INFORMACION DEL EQUIPO A CARGO                                                                                                    |
| ֎ Ver Equipos Asignados | Solicitante: FigUEROA ROJAS LOURDES JACKELINE<br>Correo del Solicitante: Lourdes: Figueroaginei.gob.pe<br>Oficina PROYECTOCENEC<br>Sede o Local Sede Central                                 |
|                         | Tipo de Solicitud:(*)       Selecciona tu sede:(*)         Titulo:(*)       Selecciona tu sede o local         Titulo:(*)       Selecciona tu sede o local         * Suba su Archivo       * |
|                         | Envirol F 2015 0 TH All dollar second                                                                                                    |

Ingresar tipo solicitud de la incidencia detectada e indicar ubicación actual.

| REGISTRO DE LA SOLICITUD - SSI                      |                                         |  |  |  |  |  |  |  |
|-----------------------------------------------------|-----------------------------------------|--|--|--|--|--|--|--|
| Tipo de Solicitud:(*)<br>Recuperación de archivos * | Selecciona tu sede:(*) Sede Ribeyro × × |  |  |  |  |  |  |  |
| Título:(*)                                          |                                         |  |  |  |  |  |  |  |

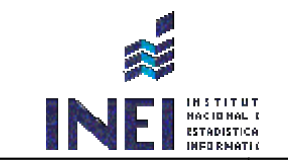

#### Descripción de la Incidencia

Detallar según tipo de incidencia, la descripcion a subsanar con la explicación del caso.

| Título:(*)                                                                                                    |   |
|----------------------------------------------------------------------------------------------------|---|
| Recuperación de archivos                                                                                         |   |
| Descripción de la Incidencia:(*)                                                                                 |   |
| Los archivos que estaban copiando hacia una nueva carpeta no eran encontrados y no se podía concluir el proceso. |   |
|                                                                                                    |   |
|                                                                                                    | _ |
| + Suba su Archivo:                                                                                               |   |
| Seleccionar archivo No se eligió archivo                                                                         |   |

### Subir un archivo (Opcional)

Para una mejor apreciación del problema, se sugiere adjuntar las imágenes capturadas de los errores detectados.

🕂 Suba su Archivo:

Seleccionar archivo Doc121.docx

Enviar Incidencia

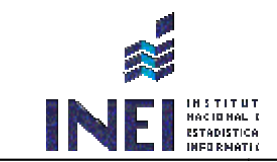

### Enviar Incidencia

Luego de haber completado todos los campos, se procede a enviar la incidencia para su solución.

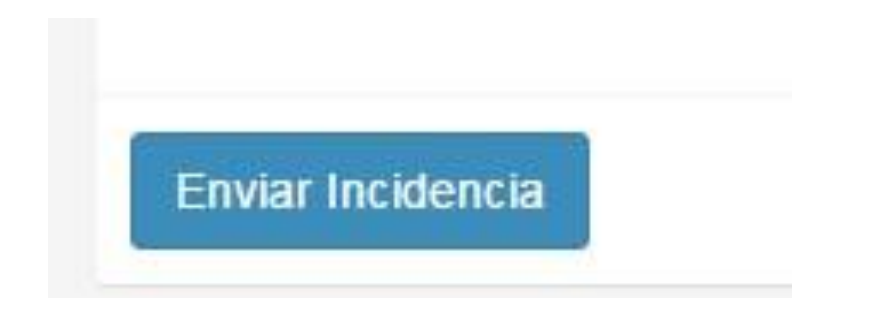

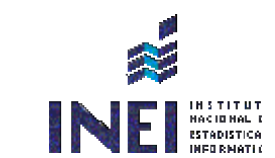

### 2. Reporte de incidencias

### Mis incidencias

- En esta opción me muestra todas las incidencias registradas y enviadas donde me muestra los siguientes campos.
- **Numero Incidencia.** De manera correlativa me muestra la numeración de las incidencias.
- Técnico.- Puedo saber que técnico está asignado para la solución del problema.
- Categoría.- Según el tipo de incidencia ingresado.
- Fecha inicio.- De la generación y envió de la incidencia.
- Fecha Cierre.- Cuando la atención se da por concluido.
- Estado Incidencia.- Por defecto debe aparecer como Nuevo porque este aún no ha sido atendido, pero al ya ser atendido saldrá que esta cerrado.

| AdminOTIN               | Ξ                  |                     |                           |                                                                                                    |                |                   |                     | FIG                 | UEROA ROJAS LOURDES JAC |  |  |  |
|-------------------------|--------------------|---------------------|---------------------------|----------------------------------------------------------------------------------------------------|----------------|-------------------|---------------------|---------------------|-------------------------|--|--|--|
| 🐵 Nueva Atención        |                    |                     |                           |                                                                                                    |                |                   |                     |                     |                         |  |  |  |
| 🐵 Ver Atenciones        |                    | INFORMACION         | N DEL USUARIO             |                                                                                                    | IN             | FORMACION DEL EQU |                     |                     |                         |  |  |  |
| 🐵 Ver Equipos Asignados |                    |                     | Colicitorio FIOUEDOA D    |                                                                                                    | # TIPO         |                   | C.P.                | MARCA               |                         |  |  |  |
|                         |                    | (D)=                | Correo del Solicitante:Lo | Solicitante: FIGUEROA ROJAS LOURDES JACKELINE<br>Correo del Solicitante: Lourdes.Figueroa@inei.gob.pe<br>Oficina:PROYECTOCENEC<br>Sede o Local: Sede Central |                | CPU               |                     |                     |                         |  |  |  |
|                         |                    |                     | Sede o Local: Sede Cent   |                                                                                                    |                | MONITOR           |                     |                     |                         |  |  |  |
|                         |                    |                     |                           |                                                                                                    | 3.             | TECLADO           |                     |                     |                         |  |  |  |
|                         |                    |                     |                           |                                                                                                    |                |                   |                     |                     |                         |  |  |  |
|                         | Mis incidencias    |                     |                           |                                                                                                    |                |                   |                     |                     |                         |  |  |  |
|                         | COLUMNA            | TEXTO A BUSCAR      | COLUMNA                   | TEXTO A BUSCAR                                                                                                    | COL            | UMNA              | TEXTO A BUSCAR      |                     |                         |  |  |  |
|                         | AÑO                | 2019 💙              | NUMERO INCIDENCIA         |                                                                                                    | EST/           | ADO               | TODO V              |                     |                         |  |  |  |
|                         | FECHA INICIO       |                     | TÉCNICO                   |                                                                                                    | LIMPIAR CAMPOS |                   | IGLIMPIAR           |                     |                         |  |  |  |
|                         | Mostrar 10 → regis | stros               |                           |                                                                                                    |                |                   |                     |                     |                         |  |  |  |
|                         | Número Incidencia  | a Técnico           |                           | Categoría                                                                                                    |                | Sede o Local      | Fecha Inicio        | Fecha Cierre        | Estado Incidencia       |  |  |  |
|                         | 45561              | JOSE ALBERTO LUJAI  | N HUACHHUACO              | Recuperación de archivos                                                                                                    |                | Sede Ribevro      | 2019-11-08 13:00:07 | 2019-11-08 03:15:12 | CERRADO                 |  |  |  |
|                         | 45531              | JOSE ALBERTO LUJA   | N HUACHHUACO              | Solicitud de Backup de archivos                                                                                                    |                | Sede Ribeyro      | 2019-11-07 19:03:33 | 2019-11-08 03:16:35 | CONFORMIDAD             |  |  |  |
|                         | 45333              | JOSE ALBERTO LUJA   | N HUACHHUACO              | Problemas con el Correo                                                                                                    |                | Sede Ribeyro      | 2019-11-05 18:42:17 | 2019-11-06 09:22:58 | CONFORMIDAD             |  |  |  |
|                         | 44182              | JOSE LUIS GIRON ZA  | MBRANO                    | Otros                                                                                                    |                | Sede Ribeyro      | 2019-10-04 05:45:50 | 2019-10-04 05:47:49 | CERRADO                 |  |  |  |
|                         | 44177              | ALMEIDA CRUZ ROSA   | ERIKA                     | Configuracion de Usuario                                                                                                    |                | Sede Ribeyro      | 2019-10-04 04:39:10 | 2019-10-04 04:43:00 | CONFORMIDAD             |  |  |  |
|                         | 41063              | JOSE LUIS GIRON ZA  | MBRANO                    | Configuracion de Impresora                                                                                                    |                | Sede Ribeyro      | 2019-07-17 10:32:16 | 2019-07-17 10:36:43 | CERRADO                 |  |  |  |
|                         | 41042              | Practicante Ribeyro |                           | Configuracion de Usuario                                                                                                    |                | Sede Ribeyro      | 2019-07-16 04:26:30 | 2019-07-16 04:29:41 | CERRADO                 |  |  |  |
|                         | 40909              | JUAN CARLOS FLORE   | S ANDIA                   | Problemas con aplicaciones                                                                                                    |                | Sede Central      | 2019-07-12 12:44:52 | 2019-07-12 12:46:55 | CERRADO                 |  |  |  |
|                         | 40504              | JOSE ALBERTO LUJA   | N HUACHHUACO              | Problemas con el compartir de archiv                                                                                                    | vos            | Sede Central      | 2019-07-05 14:59:29 | 2019-07-05 03:26:26 | CONFORMIDAD             |  |  |  |
|                         | 37006              | JOSE ALBERTO LUJA   | N HUACHHUACO              | Problemas con internet                                                                                                    |                | Sede Central      | 2019-04-01 11:50:50 | 2019-04-01 06:43:46 | CONFORMIDAD             |  |  |  |

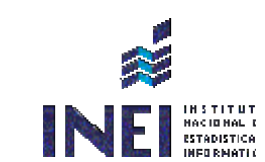

### 3. Envío de Incidencia (CORREO)

Para la atención correspondiente según el técnico asignado, esta incidencia es enviado vía (correo) al técnico correspondiente donde recepciona el correo y le detalla y describe la incidencia para su atención correspondiente.

De: Soporte Tecnico (Help Desk) Enviado el: viernes, 8 de noviembre de 2019 13:00 Para: Lourdes Figueroa Rojas CC: Juan Flores Andia; Soporte Tecnico (Help Desk) Asunto: INCIDENCIA REGISTRADA Nº 45561

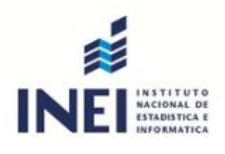

### Sistema de Servicios Informáticos

Gracias por enviar su solicitud:

#### DETALLES DE LA INCIDENCIA

Numero Ticket:45561

Usuario:LOURDES JACKELINE FIGUEROA ROJAS Sede o Local: Sede Ribeyro

Fecha de Creación: 2019-11-08 13:00:07

Titulo:Recuperación de archivos

#### DESCRIPCION DE LA INCIDENCIA

Los archivos que estaban coplando hacia una nueva carpeta no eran encontrados y no se podía concluir el proceso.

#### **TECNICO ASIGNADO**

JUAN CARLOS FLORES ANDIA

#### **CERRAR SESIÓN:**

Para salir de la aplicación, deberá dar clic en la siguiente opción:

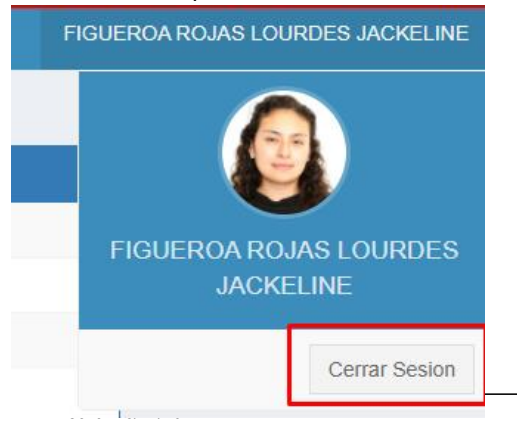

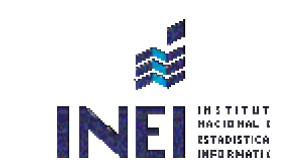

# *4. Ver asignaciones de equipos*

A la fecha actual de este documento es este el último cambio agregado al ssi el cual permite mostrar las asignaciones que fueron registradas desde el SGRI. Es un resumen de equipos totales. NOTA: estos resúmenes pueden ser descargados en archivos Excel.

| AdminOTIN                                                  |                |          |         |                                    |                                         |              |                     |           |                           |        |                     | RANK BRAVO MENDOZA |  |
|------------------------------------------------------------|----------------|----------|---------|------------------------------------|-----------------------------------------|--------------|---------------------|-----------|---------------------------|--------|---------------------|--------------------|--|
| <ul> <li>Nueva Atención</li> <li>Ver Atenciones</li> </ul> | LISTA TOTAL DE | E EQUIPO | DS 🖷    |                                    | LISTA CONTROL PATRIMONIAL               |              |                     |           |                           |        |                     |                    |  |
| 🐵 Ver Equipos Asignados                                    | EQUIPOS        |          |         | CANTIDAD                           | CPU                                     | MONITOR      | TECLADO             | IMPRESORA | PROYECTOR                 | TABLET |                     |                    |  |
|                                                            | CPU            |          |         | 4                                  | 38933                                   | 45403        | 51572               |           |                           |        | FRANK BRAVO MENDOZA |                    |  |
|                                                            | MONITOR        |          |         | 5                                  | 38443                                   | 50621        | 40619               |           |                           |        |                     |                    |  |
| EDORTE                                                     | TECLADO        |          |         | 5                                  | 39287                                   | 39560        | 41277               |           |                           |        |                     | Cerrar Sesion      |  |
|                                                            |                |          |         |                                    | 45259                                   | 39907        | 41363               |           |                           |        |                     |                    |  |
| EPENDIE                                                    |                |          |         |                                    |                                         | 39617        | 40676               |           |                           |        |                     |                    |  |
| NTE DEL                                                    |                |          |         |                                    |                                         |              |                     |           |                           |        |                     |                    |  |
| SGRI                                                       | LISTA GENERAL  | LDEEQU   | IPUS AS | IGNADOS A                          |                                         |              |                     |           |                           |        |                     |                    |  |
|                                                            | SEDE           | PISO     | DEP     | SUB                                |                                         | AREA         |                     |           | FECHA ASIGNACION          | CODIGO | REC.INF.            | NOMBRE REC.        |  |
|                                                            | Sede Central   | 2        | OTIN    | OFICINA EJECUTIVA DE SOPORTE TECNI | co                                      | AREA DE TRAE | AJO DE SOPORTE TEO  | CNICO .   | Jul 8 2021 10:53:54:277AM | 38933  |                     | CPU                |  |
|                                                            | Sede Central   | 2        | OTIN    | OFICINA EJECUTIVA DE SOPORTE TECNI | co                                      | AREA DE TRAE | AJO DE SOPORTE TEC  | CNICO .   | Jul 8 2021 10:53:54:277AM | 39907  |                     | MONITOR            |  |
|                                                            | Sede Central   | 2        | OTIN    | OFICINA EJECUTIVA DE SOPORTE TECNI | co                                      | AREA DE TRAE | AJO DE SOPORTE TEC  | CNICO .   | Jul 8 2021 10:53:54:277AM | 40619  |                     | TECLADO            |  |
|                                                            | Sede Central   | 2        | OTIN    | OFICINA EJECUTIVA DE SOPORTE TECNI |                                         | AREA DE TRAE | AJO DE SOPORTE TEO  | CNICO .   | Jul 8 2021 10:53:54:277AM | 38443  |                     | CPU                |  |
|                                                            | Sede Central   | 2        | OTIN    | OFICINA EJECUTIVA DE SOPORTE TECNI | 0                                       | AREA DE TRAE | AJO DE SOPORTE TEC  | CNICO .   | JUI 8 2021 10:53:54:277AM | 39560  |                     | MONITOR            |  |
|                                                            | Sede Central   | 2        | OTIN    | OFICINA EJECUTIVA DE SOPORTE TECNI | 00                                      | AREA DE TRAB | IAJO DE SOPORTE TEC |           | UI 8 2021 10:53:54:277AM  | 41277  |                     | TECLADO            |  |
|                                                            | Sede Central   | 2        | OTIN    | OFICINA EJECUTIVA DE SOPORTE TECNI | 00                                      | AREA DE TRAB | AJO DE SOPORTE TEC  |           | UI 20 2021 03:44:42:433PM | 45259  |                     | CPU                |  |
|                                                            | Sede Central   | 2        | OTIN    |                                    | ~~                                      | AREA DE TRAD | AJO DE SOPORTE TEC  |           | UI 20 2021 03:44:42:433PM | 45403  |                     | MONITOR            |  |
|                                                            | Sede Central   | 2        | OTIN    | OFICINA EJECUTIVA DE SOPORTE TECNI | 00                                      | AREA DE TRAB | IAJO DE SOPORTE TEC |           | UL20 2021 03:45:26:643PM  | 59617  |                     | TECLADO            |  |
|                                                            | Sede Central   | 2        | OTIN    |                                    | ~~~~~~~~~~~~~~~~~~~~~~~~~~~~~~~~~~~~~~~ |              |                     |           | ul 15 2021 00.43.20.643PM | 20297  |                     | CDU                |  |
|                                                            | Sode Control   | 2        | OTIN    |                                    | ~~                                      |              |                     |           | IN 16 2021 10:00:20:423AM | 55207  |                     | MONITOD            |  |
|                                                            |                |          |         |                                    |                                         |              |                     |           |                           |        |                     |                    |  |